### 1. お客様ご自身での操作によるソフトウェア更新について

お客様の操作で、ソフトウェアの更新が必要かどうかをネットワークに接続して確認後、手動で ソフトウェアを更新します。

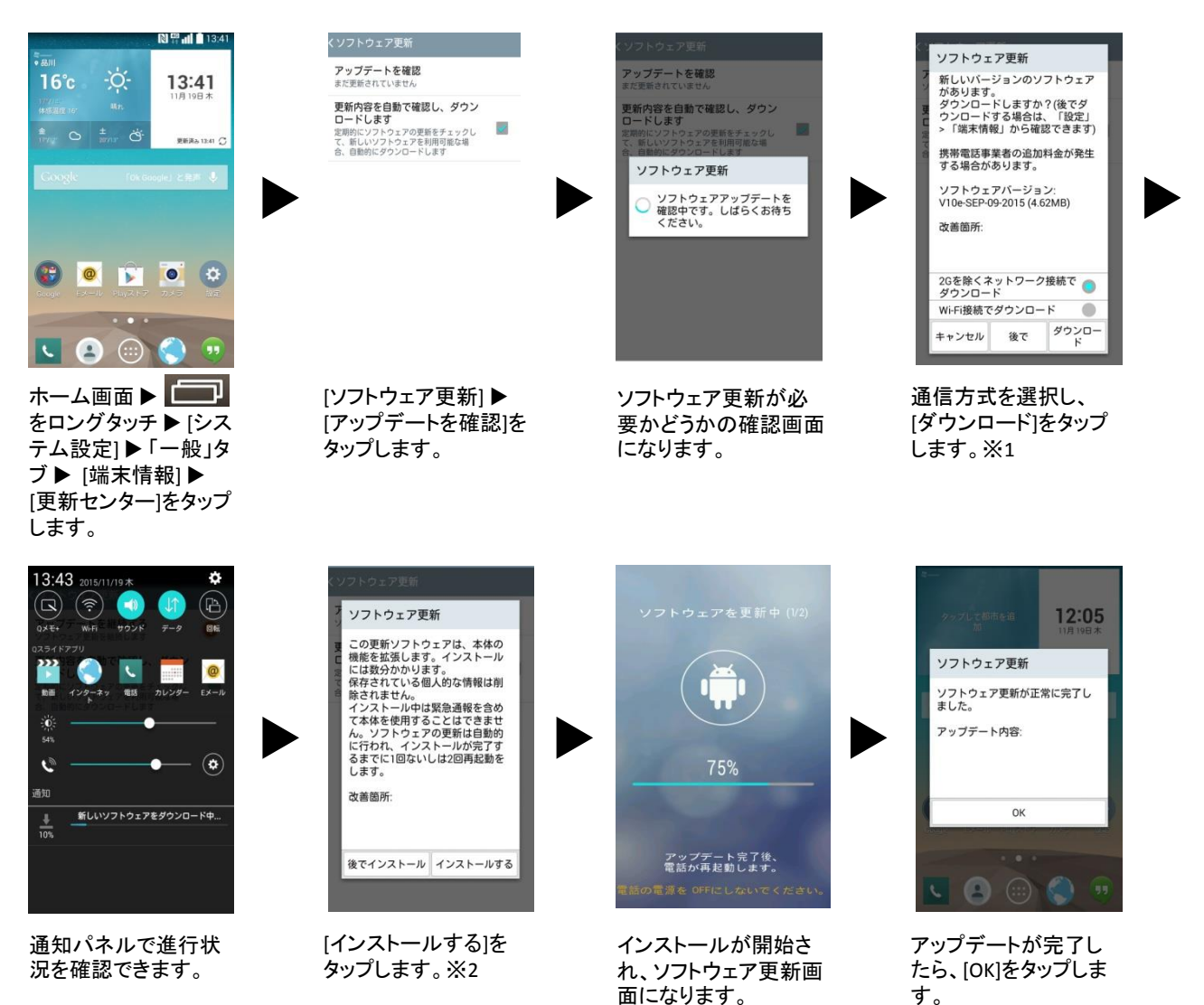

- ※1 [後で]をタップすると、指定時間後(1時間後、2時間後、4時間後)にアップデートが可能であ る旨を通知します。
- ※2 [後でインストール]をタップすると、指定時間後(1時間後、4時間後、8時間後、 1日後)にアップデートが可能である旨を通知します。

# LG G3 Beat ソフトウェア更新の操作手順について

2. アップデート通知からのソフトウェア更新について

最新のソフトウェア更新を定期的に自動確認します。更新がある場合、ステータスバーに ✓ が表示されます。

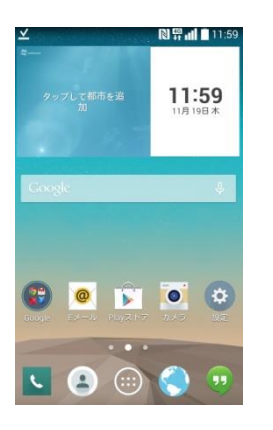

ステータスバーを下方 向にスライドし、通知パ ネルを表示します。

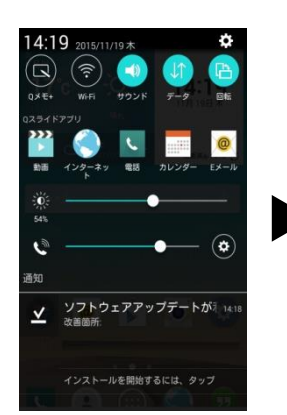

[ソフトウェアアップデー トが利用可能になりま した]をタップします。

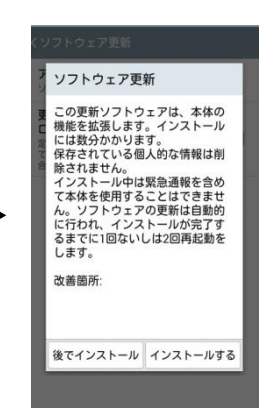

[インストールする]を タップします。

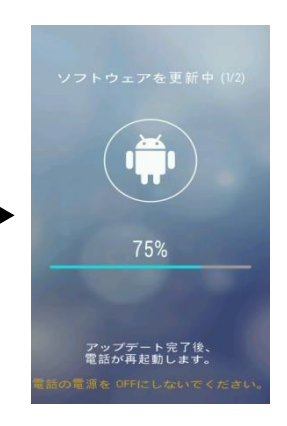

インストールが開始され、ソフトウェア更新画 面になります。

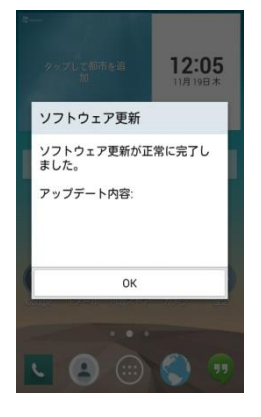

アップデートが完了し たら、[OK]をタップしま す。

## LG G3 Beat ソフトウェア更新の操作手順について

## ■ ソフトウェア更新ご利用に際してのご注意

- ・パケット通信を利用して本製品からインターネットに接続するとき、データ通信に課金が発生します。
- ・十分に充電してから更新してください。電池残量が少ない場合や、更新途中で電池残量が不足するとソフトウェア更新に失敗します。
- ・電波状態をご確認ください。電波の受信状態が悪い場所では、ソフトウェアの更新に失敗すること があります。
- ソフトウェアを更新しても、本製品に登録された各種データ(連絡先、メール、静止画、楽曲データなど)や設定情報は変更されません。
  ただし、本製品の状態(故障・破損・水濡れなど)によってはデータの保護ができない場合もございますので、あらかじめご了承願います。
  また、更新前にデータのバックアップをされることをおすすめします。
- ・ソフトウェア更新に失敗したときや中止されたときは、ソフトウェア更新を実行し直してください。

■ ソフトウェア更新中は、以下のことは行わないでください

- ・ソフトウェアの更新中は、移動しないでください。
- ソフトウェア更新中にできない操作について
  - ソフトウェアの更新中は操作できません。110番(警察)119番(消防機関)118番(海上保安本部)157番 (お客さまセンター)へ電話をかけることもできません。
     また、アラームなども動作しません。

■ ソフトウェア更新が実行できない場合などについて

- ・ソフトウェア更新に失敗すると、本製品が使用できなくなる場合があります。
- ·なお、本製品が使用できなくなった場合は、端末故障受付センター(0120-959-558)に お問い合わせください。

#### ■ 本件に関するお問い合わせ先

・UQ サポートお客さまセンター
 携帯電話・一般電話からは
 0120-929-818(通話料無料)
 (受付時間:9:00~18:00 年中無休)
 ・ホームページからのお問い合わせ先

UQ mobileホームページ(http://www.uqwimax.jp/)